# Modifiche Configurazione per HxGN SmartNet Strumentazione: <u>GPS900</u>

## 1. MODIFICA DELLE CREDENZIALI DI ACCESSO E/O DEL MOUNTPOINT

Dal MENU' PRINCIPALE premere **5 Config** => **4 Comm Config** => **F1 CONT** sul server impostato per la Rete HxGN SmartNet => **F3 EDIT** sulla prima riga Real-Time => **F2 ROVER** => **F6 PAG** e modificare i parametri desiderati.

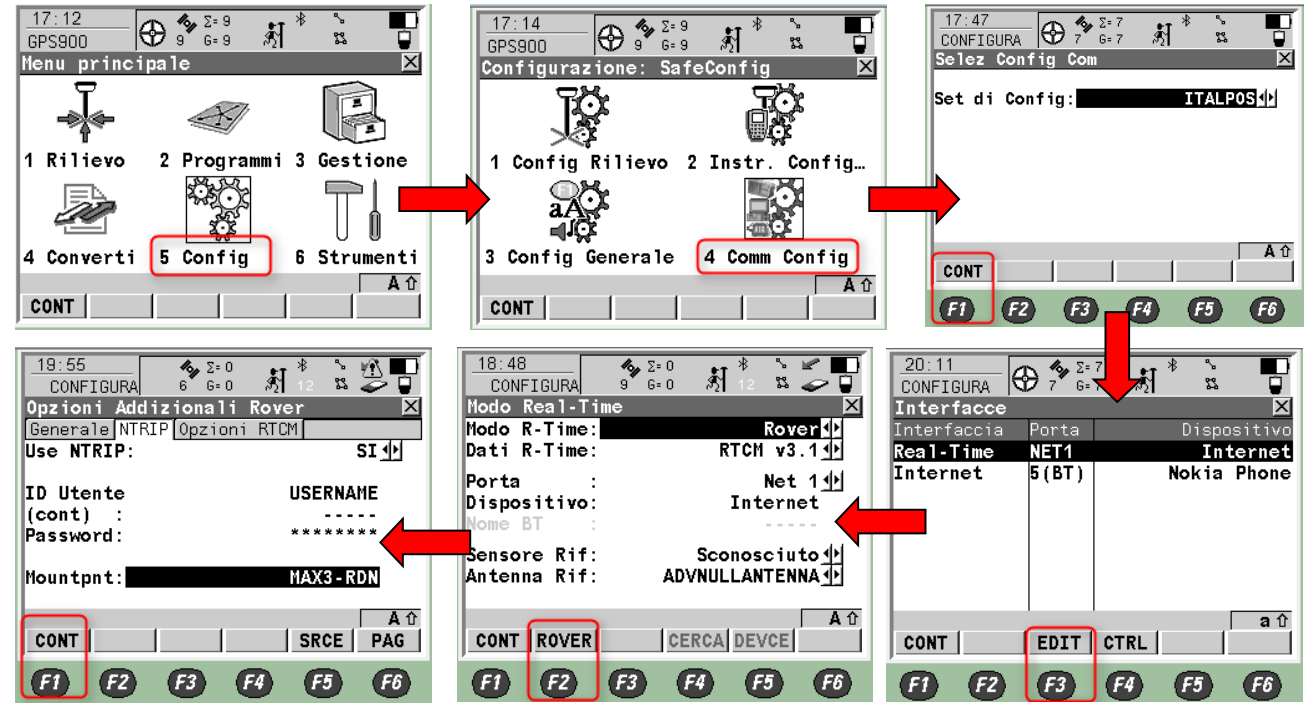

ID Utente: Inserire il **nome utente** fornito dai gestori della Rete HxGN SmartNet

(cont): Questa riga è necessaria quando l'IDUtente non rientra nella riga superiore (troppi caratteri).Se l'ID Utente rientra completamente nella rigasuperiore, lasciare i trattini e non digitare.

Password: Inserire la **password** fornita dai gestori della Rete HxGN SmartNet

Mountpnt: Digitare MAX3-RDN

(NRT3-RDN se si utilizza l'abbonamento di tipo Nearest) o premere F5 SRCE per selezionare un mountpoint dalla lista)

Premere poi F1 CONT fino al MENU' PRINCIPALE

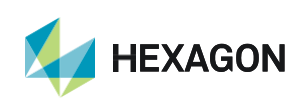

1

#### LISTA DEI MOUNTPOINT DISPONIBILI

#### ABBONAMENTO NRTK Unlimited

| MOUNTPOINT   | DESCRIZIONE                     | FORMATO  | COSTELLAZIONE |
|--------------|---------------------------------|----------|---------------|
| MAX3-RDN     | Correzione Rete RTK             | RTCM 3   | GPS+GLO       |
| IMAX3-RDN    | Correzione Rete RTK             | RTCM 3   | GPS+GLO       |
| IMAX2-RDN    | Correzione Rete RTK             | RTCM 2.3 | GPS+GLO       |
| IMAX-CMR-RDN | Correzioe Rete RTK              | CMR      | GPS+GLO       |
| VRS3-RDN     | Stazione Virtuale               | RTCM 3   | GPS+GLO       |
| VRS2-RDN     | Stazione Virtuale               | RTCM 2.3 | GPS+GLO       |
| VRS2-CMR-RDN | Stazione Virtuale               | CMR      | GPS+GLO       |
| FKP2-RDN     | Correzione Rete RTK             | RTCM 2.3 | GPS+GLO       |
| NRT3-RDN     | Correzione RTK Stazione Singola | RTCM 3   | GPS+GLO       |
| NRT2-RDN     | Correzione RTK Stazione Singola | RTCM 2.3 | GPS+GLO       |

#### ABBONAMENTO Nearest

| MOUNTPOINT | DESCRIZIONE                     | FORMATO  | COSTELLAZIONE |
|------------|---------------------------------|----------|---------------|
| NRT3-RDN   | Correzione RTK Stazione Singola | RTCM 3   | GPS+GLO       |
| NRT2-RDN   | Correzione RTK Stazione Singola | RTCM 2.3 | GPS+GLO       |

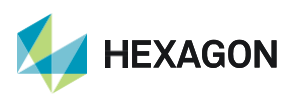

### 2. MODIFICA DELL'APN DOPO CAMBIO GESTORE SIM TELEFONICA E/O INSERIMENTO DI PIN/PUK

Dal MENU' PRINCIPALE premere **5 Config** => **4 Comm Config** => **F1 CONT** sul server impostato per la Rete HxGN SmartNet => **F4 CTRL** sulla riga **Internet** => in **APN** inserire l'indirizzo da modificare a seguito del cambio di gestore telefonico => premere **F1 CONT** fino al MENU' PRINCIPALE

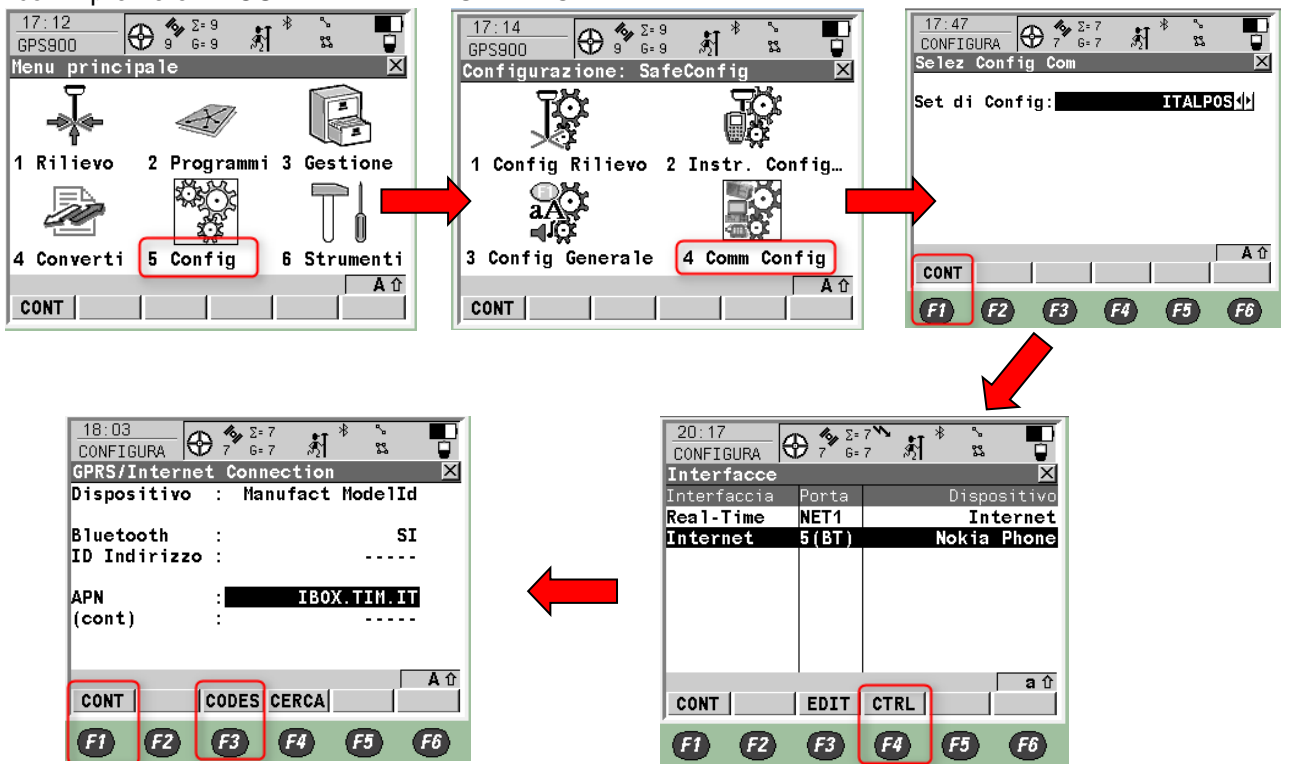

Se si devono inserire codici PIN/PUK della sim telefonica, dal menù in cui si inserisce l'APN premere **F3 CODES** ed inserire i relativi codici.

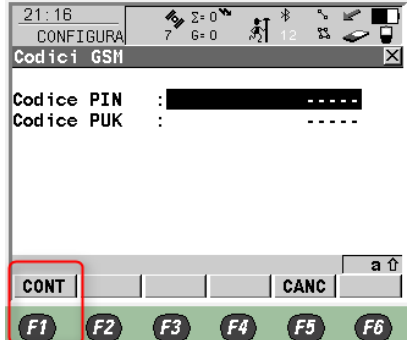

L'APN varia in base al gestore telefonico: di seguito indichiamo gli APN più comuni: TIM => IBOX.TIM.IT VODAFONE => WEB.OMNITEL.IT

Per gli altri APN consigliamo di chiedere al proprio gestore telefonico.

Premere F1 CONT fino a tornare al MENU' PRINCIPALE.

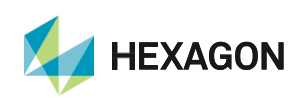

PRIMA DI INIZIARE IL RILIEVO IN RTK CON LA RETE HXGN SMARTNET E' NECESSARIO AVERE LA POSIZIONE (CROCE CON IL CERCHIO GRANDE) E LA CONNESSIONE AD INTERNET.

NON AVVIARE LA RICEZIONE DATI SE NON SI HA A DISPOSIZIONE UNO DI QUESTI DUE PARAMETRI.

LA PRESENTE GUIDA PRESUPPONE CHE IL COLLEGAMENTO CON LA PROPRIA ANTENNA GPS SIA AVVENUTO CON SUCCESSO (SATELLITI TRACCIATI CORRETTAMENTE)

PER QUALSIASI RICHIESTA DI INFORMAZIONI O ASSISTENZA SULLE CONFIGURAZIONI E' POSSIBILE CONTATTARE IL SUPPORTO TECNICO AL N° 03711856070 (PER UTENTI CON CONTRATTO DI MANUTENZIONE ATTIVO) OPPURE SCRIVERE UNA EMAIL A: supporto.tecnico@leica-geosystems.com

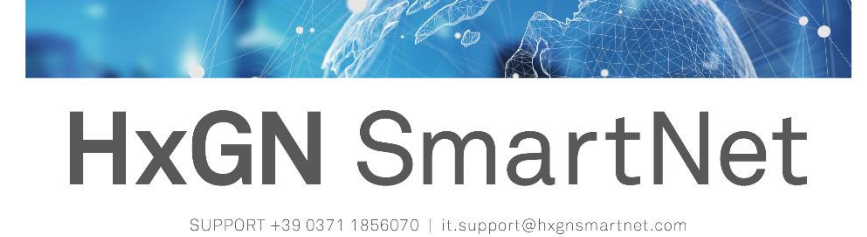

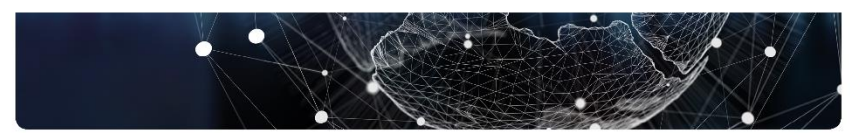

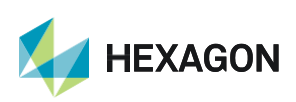